## Registracija ir prieigos prašymas TRACES NT

Pirmas žingsnis. Susikurkite paskyrą EU Login puslapyje

- 1. Spustelėkite nuorodą <u>https://webgate.ec.europa.eu/tracesnt/login</u>.
- 2. Atsidarys pagrindinis TRACES NT puslapis.

| TRACES ADIS · EUROPHYT · iRASFF                 |                                                                                                    |
|-------------------------------------------------|----------------------------------------------------------------------------------------------------|
| - Hestic 2 Log III                              |                                                                                                    |
| We                                              | lcome                                                                                                    |
| Pie                                             | ase log in through the EU Login by clicking on the button below and follow instructions.                                                                 |
|                                                 | Log in Request an access. Your request will be handled by a local                                                                                        |
| If y                                            | administrator or the relevant competent authority. Su cannot remember your password, you can Reset your password on EU Login. How to create an EU Login. |
|                                                 | norm of dealer and C. Cogini<br>account?                                                                                                    |
| 2 Caustalálita auguda "Danisat en angel Deni    |                                                                                                    |
| s. spusielekile nuoroaq Request an access/ Pras | yu priergos (desineje pusejej:                                                                                                    |
|                                                 |                                                                                                    |
| Do                                              | not have an account?                                                                                                    |
|                                                 |                                                                                                    |
| Requ                                            | uest an access. Your request                                                                                                    |
| will b                                          | e handled by a local                                                                                                    |
| adm                                             | nistrator or the relevant                                                                                                    |
| com                                             | Seleni autionty.                                                                                                    |
| How                                             | to create an EU Login                                                                                                    |
| acco                                            | unt?                                                                                                    |
|                                                 |                                                                                                    |

4. Tada pateksite į EU Login registracijos ekraną:

|                                                                                                    | 5. Virsutiniame desiniajame kampe galite                                                                                                    |
|----------------------------------------------------------------------------------------------------|----------------------------------------------------------------------------------------------------|
| 0                                                                                                    | English (en) pasirinkti savo kalbą.                                                                                                    |
| Create an account                                                                                                    | Create an account Login                                                                                                    |
| Help for external users First name                                                                                                    | 6. Parašykite savo vardą (Vardas) ir pavardę<br>(Pavardė). Duomenys bus naudojami sertifikate,<br>kurį turėsite pasirašyti. TRACES NT sertifikatas turi |
|                                                                                                    | juridinę galią, todėl naudokite TIKRUS DUOMENYS!                                                                                                    |
| E-mail                                                                                                    | 7. Parašykite savo el. paštąs.                                                                                                    |
| Confirm e-mail                                                                                                    |                                                                                                    |
| E-mail language                                                                                                    | 8 Pasirinkite kalba, kuria porite gauti el laiškus                                                                                                    |
| English (en)                                                                                                    |                                                                                                    |
| Create an account Cancel                                                                                                    |                                                                                                    |
|                                                                                                    |                                                                                                    |
| pustelėkite – "By checking this box, you<br>nowledge that you have read and understoo<br><sup>,</sup> acy statement./ Pažymėdami šį langelį<br>virtinate, kad perskaitėte ir supratote <u>pareiš</u><br><u>e privatumo apsauga</u> " | 10. Spustelėkite mygtuką "Sukurti paskyrą".<br>od<br>škimą                                                                                              |

11. Automatiškai gausite el. laišką su nuoroda slaptažodžiui nustatyti. Nuorodą turite paspausti per 90 minučių (nuoroda galioja 90 minučių). Jei negaunate automatinio el. laiško, pagalbos informaciją rasite čia: <u>https://webgate.ec.europa.eu/cas/contact.html</u>.

## Antras žingsnis. Prisijunkite ir užsiregistruokite TRACES NT

**1.** Spustelėkite pagrindinį TRACES NT puslapį <u>https://webgate.ec.europa.eu/tracesnt/login</u> (Naudokite Google Chrome, Firefox etc.)

2. Tada spustelėkite žalią mygtuką "Prisijungti" ir būsite nukreipti į "EU Login" paraiškos puslapį.

|                                        | IMSOC                                                                               |                              |                                                                    |                                                                                                    |
|----------------------------------------|-------------------------------------------------------------------------------------|------------------------------|--------------------------------------------------------------------|----------------------------------------------------------------------------------------------------|
| European<br>Commission                 | TRACES ADIS EUROPHYT                                                                | · iRASFF                     |                                                                    |                                                                                                    |
|                                        |                                                                                     | Welcome 🔺                    |                                                                    |                                                                                                    |
|                                        |                                                                                     | Please log in through the EU | Login clicking on the button below and follow instructions.        | Do not have an account?                                                                                                    |
|                                        |                                                                                     | If you cannot remember you   | Log in password, you can Reset your password on EU Login.          | Request an access. Your request<br>will be handled by a local<br>administrator of the relevant<br>competent authority.<br>How to create an EU Login<br>account? |
| <b>EU Login</b><br>One account, many B | EU services                                                                         | English (en)                 |                                                                    |                                                                                                    |
|                                        | Sign in to co                                                                       | ntinue                       | 3. Norėdami prisij<br>pašto adresą,<br>prisijungdami prie E        | iungti, parašykite el.<br>kurj naudojote<br>EU Login paskyros.                                                                                                  |
|                                        | Enter your e-mail address or un                                                     | Next )                       | 4. Spustelėkite "Toli                                              | iau".                                                                                                    |
|                                        | Or     Sign in with your elD                                                        |                              |                                                                    |                                                                                                    |
|                                        |                                                                                     |                              |                                                                    |                                                                                                    |
| tracesnt re<br>Sign                    | equires you to authenticate                                                         |                              |                                                                    |                                                                                                    |
| bu<br>Sign in w                        | /elcome back<br>eequeen@gmail.com<br>(External)<br>/ith a different e-mail address? |                              |                                                                    |                                                                                                    |
| Password                               | word?                                                                               |                              | 5. Įrašykite slaptažodį, kurį i<br>prisijungdami prie EU Login pas | naudojote<br>skyros.                                                                                                    |
| Auth<br>your                           | ssword<br>nenticate to EU Login with only<br>r password.                            |                              | 6. Spustelėkite "Prisijungti".                                     |                                                                                                    |
|                                        | Sign III                                                                            |                              |                                                                    |                                                                                                    |

## 7. Atsidarys jūsų profilis TRACES NT pagrindiniame puslapyje. Čia galite pakeisti savo prisijungimo prie ES duomenis arba iš naujo nustatyti slaptažodį.

|                 |                                                                                                    | Documentation   FAQ   Contact   English (English)                                                                                                    |
|-----------------|----------------------------------------------------------------------------------------------------|----------------------------------------------------------------------------------------------------|
| IMSOC           |                                                                                                    |                                                                                                    |
| TRACES · ADIS · | EUROPHYT - iRASFF                                                                                                    |                                                                                                    |
| t Your Profile  |                                                                                                    |                                                                                                    |
|                 | Request authorisation                                                                                                    | Personal Information                                                                                                    |
|                 | <b>i</b><br>The roles you requested are being reviewed. You need to contact your responsible<br>authority or the administrator inside your organisation in order to be validated. You<br>will be notified by email as soon as they will be approved. Please note that TRACES<br>Helpdesk is not responsible for the validation of your request for access.                                                                                                    | EU Login is the place where your personal information are<br>stored. If any of the information displayed here is wrong, you<br>can update it there. Your information will be refreshed<br>automatically in TRACES the next time you log in.<br>Full Name Agnese Smilga-Spalviņa<br>Domain ( External |
|                 | Please select the type of organisation you're requesting access for.<br>IMPORTANT: Do not request access from a new tab - this can result in duplicated access requests.                                                                                                    | Email                                                                                                    |
|                 | Operator                                                                                                    | Change your Password at EU Login                                                                                                    |
|                 | Provide the second second s |                                                                                                    |

8. Spustelėkite "Veiklos vykdytojas".

9. Dabar galite ieškoti kitų asmenų, užsiregistravusių TRACES NT, taip pat patikrinti, ar po registracijos galite rasti save. Ieškokite pagal šalį (pavyzdžiui, Latvija), skyrių (pvz., Honeybees establishments (HBEE-EST)), veiklos tipą (pvz., Terrestrial animal establishment) ir spustelėkite mygtuką "leškoti".

| Select an existing | g operator                          |         | _ | + Create a new operator                                                                                                    |   |
|--------------------|-------------------------------------|---------|---|----------------------------------------------------------------------------------------------------|---|
| Country            | Latvia (LV)                         | × @ '   | * | Really didn't find the operator you belong<br>to? In this case only you might consider<br>creating a new one using the button |   |
| Section:           | Honeybees establishments (HBEE-EST) | *       |   | above.                                                                                                    |   |
| Activity Type      | Terrestrial animal establishment    | ~       |   |                                                                                                    |   |
| Search:            | Type business name, approval number |         |   | Q Search                                                                                                    |   |
|                    |                                     |         |   |                                                                                                    |   |
|                    |                                     |         |   |                                                                                                    |   |
| Name               |                                     | Address | _ | Activilies                                                                                                    |   |
| Name               |                                     | Address | - | Activilies                                                                                                    | - |

10. Jei nerandate savęs žemiau esančiame sąraše, spustelėkite "sukurti naują veiklos vykdytoja" 11. Įveskite informaciją apie save arba savo įmonę, kuri įregistravo bičių šeimas ir bitynus nacionalinėje veterinarijos tarnyboje:

- Operator Details:
  - **Pavadinimas:** parašykite savo vardą, pavardę arba įmonės pavadinimą.
  - **Šalis:** pasirinkite savo šalį.
  - o Telefonas: parašykite savo telefono numerį.
- Addresses:
  - Miestas: ieškokite savo miesto ar regiono.
  - Adresas: parašykite visą savo adresą (įmonei naudojamas juridinis adresas).
- Operator Identifiers: įmonei naudojamas įmonės registracijos numeris arba asmeniui asmens kodas ar kitas identifikatorius.
- Skyrius "Veterinarija".
- Activitiy:
  - o Duomenų skiltis: "Honeybees establishment".
  - Veikla: "Terrestrial animal establishment".
- Activity address: pasirinkti bityno adresą.
- Assigned responsible authorities: click "Search responsible authorities" (see next page). Jei jis nepasirodo, praleiskite.

| Create operator to request being attached to | n00cxv1c               |                                         |          | 🖴 Create a new operato    |
|----------------------------------------------|------------------------|-----------------------------------------|----------|---------------------------|
| operator Details                             | Chapter or activity    |                                         |          |                           |
| Name Bee Queen *                             | Chapter                | Animal                                  | *        |                           |
| Country 🗖 Latvia (LV) *                      |                        |                                         |          |                           |
| Phone ✔ 📞 +37122222222 🔄 🛧 🕇                 | Activity               |                                         |          |                           |
|                                              | ✓ Activity details     |                                         |          |                           |
| ddresses + Add address                       | Section                | Honeybees establishments (HBEE-EST)     |          | *                         |
|                                              | Activity               | Terrestrial animal establishment        |          | ~ *                       |
| 0 💼 \star                                    | Identifier             | LV93000000                              |          |                           |
| Region Riga (LV-RIX) / Vidzeme               | Valid From             | 19/05/2023                              | #        | +02:00 CEST               |
| City Q LV-1007 Riga 🔹                        |                        | Friday May 19, 2023 00:00:00 +02:00 CES | Т        |                           |
|                                              | Valid to               |                                         | <b>#</b> | +02:00 CEST               |
| Address Riga                                 | Publication date       |                                         | #        |                           |
| Coordinates                                  | Application date       |                                         | #        |                           |
|                                              |                        |                                         |          |                           |
| Derator Identifiers                          | ✓ Activity Address     |                                         |          |                           |
|                                              | Address                | Riga 🗖 LV-1007 Riga                     |          | Q - *                     |
| entral Business Register 222222222           |                        |                                         |          |                           |
| · ·                                          | ✓ Assigned responsible | authorities                             |          |                           |
|                                              |                        |                                         | Q Searc  | h responsible authorities |
|                                              | Name                   | Address Role                            | с        | ode                       |
|                                              |                        |                                         |          |                           |
|                                              |                        |                                         |          |                           |

12. Atsidarys naujas paieškos langas "Paieška atsakingos institucijos":

- Paieška: parašykite "veterinaras".
- Šalis: pasirinkite savo šalį.
- Spustelėkite mygtuką "leškoti".

• Sąraše suraskite savo nacionalinę veterinarijos tarnybą ir spustelėkite "pasirinkti.

Jei jis nepasirodo, praleiskite.

| Select responsible authorities                                              |            |                                        |                                   |          |                                                                                                    |  |  |
|-----------------------------------------------------------------------------|------------|----------------------------------------|-----------------------------------|----------|----------------------------------------------------------------------------------------------------|--|--|
| Search:                                                                     | veterinary |                                        |                                   |          | Q Search Advanced search A                                                                                                    |  |  |
| Country                                                                     | Latvia     | a (LV) 🗸                               | •                                 | Ro       |                                                                                                    |  |  |
| Name                                                                        | Country    | Address                                | Role                              | Code     | Competence                                                                                                    |  |  |
| Pārtikas un veterinārais<br>dienests / Food and<br>Veterinary Service       | E Latvia   | Peldu<br>street 30<br>1050 Riga        | Central<br>Competent<br>Authority | LV00000  | Plant health<br>CHED-PP rw ePhyto c EUROPHYT IN rw<br>PHYTO rw                                                                     |  |  |
| Pārtikas un veterinārais<br>dienests / Food and<br>Veterinary Service       | E Latvia   | Peldu<br>street 30<br>1050 Riga        | Central<br>Competent<br>Authority | LV00000. | Animal Feed and Food of Non-Animal Origin<br>Food<br>CHED-D rw EU IMPORT r-                                                        |  |  |
| Pārtikas un veterinārais<br>dienests / Food and<br>Veterinary Service       | Eatvia     | Peldu<br>street 30<br>1050 Riga        | Central<br>Competent<br>Authority | LV00000  | Organic<br>COI nw COI Extract nw                                                                                                   |  |  |
| Pärtikas un veterinārais<br>dienests (PVD) / Food<br>and Veterinary Service | I Latvia   | Peldu<br>istreet 30<br>LV-1050<br>Riga | Central<br>Competent<br>Authority | LV00000  | Animal Animal By-Products Food<br>Germinal products<br>CHED-A rw CHED-P rw DOCDM rw<br>EU EXPORT rw EU IMPORT c INTRA rw<br>AJL rw |  |  |

| Create operator to request being attached to | n00cxv1c                            |                                           | Create a new operator          |                                    |
|----------------------------------------------|-------------------------------------|-------------------------------------------|--------------------------------|------------------------------------|
| Operator Details                             | Chapter or activity                 |                                           |                                | <b>~</b>                           |
| Name Bee Queen                               | Chapter                             | Animal                                    |                                | 14. Spustelėkite<br>"sukurti naują |
| Phone V (+3712222222 2 +                     | Activity                            |                                           |                                | veiklos<br>vykdytoja"              |
|                                              | ✓ Activity details                  |                                           |                                |                                    |
| Addresses + Add address                      | Section                             | Honeybees establishments (HBEE-EST)       | *                              |                                    |
|                                              | Activity                            | Terrestrial animal establishment          | *                              |                                    |
| 0 <b>1</b> ×                                 | Identifier                          | LV93000000                                |                                |                                    |
| Region Riga (LV-RIX) / Vidzeme               | Valid From                          | 19/05/2023                                | +02:00 CEST                    |                                    |
| City Q LV-1007 Riga 🖌                        |                                     | Friday May 19, 2023 00:00:00 +02:00 CEST  |                                |                                    |
| Address Rigs *                               | Valid to                            |                                           | +02:00 CEST                    |                                    |
|                                              | Publication date                    |                                           | <b>m</b>                       |                                    |
| Coordinates                                  | Application date                    |                                           | <b>m</b>                       |                                    |
|                                              |                                     |                                           |                                |                                    |
|                                              | ✓ Activity Address                  |                                           |                                |                                    |
| Operator Identifiers                         | Address                             | Riga                                      | Q - *                          |                                    |
| Type Value                                   |                                     | LV root niga                              |                                | 13. Patikrinkite,                  |
| Central Business Register                    | ✤ Assigned responsible              | authorities                               |                                | ar jūsų                            |
|                                              |                                     | c                                         | Search responsible authorities | veterinarijos                      |
|                                              | Name                                | Addre                                     | ss Role Code                   | tarnyba yra čia.                   |
|                                              | Pārtikas un veterinārais<br>Service | a dienests / Food and Veterinary Peldu 30 | street CCA LV00000.            | Jei jis                            |
|                                              |                                     | 1050 F                                    | Riga<br>tvia                   | nepasirodo,                        |
|                                              |                                     |                                           |                                | praleiskite.                       |

## 15. Atsidarys naujas langas. Parašykite savo žinutę, el. paštą ir telefoną bei spustelėkite mygtuką "siųsti autorizacijos prašymą". Prašymas bus išsiųstas automatiškai.

| Confirm authorisation request for Bee Queen |         |                                   |  |  |  |
|---------------------------------------------|---------|-----------------------------------|--|--|--|
| Optionally, you can prov                    | ide som | e additional useful information.  |  |  |  |
| Message                                     |         |                                   |  |  |  |
|                                             |         |                                   |  |  |  |
|                                             |         |                                   |  |  |  |
|                                             |         | 1.                                |  |  |  |
| Email                                       | ⊠       | beequeen@gmail.com                |  |  |  |
| Phone                                       | 2       | +37122222222                      |  |  |  |
|                                             |         |                                   |  |  |  |
|                                             |         | Cancel Send authorisation request |  |  |  |

16. Dabar savo profilio pagrindiniame puslapyje pamatysite sukurtą vaidmenį.

|                        |                                                                                                    | Documentation   FAQ   Contact   English (E                                                                                                    |
|------------------------|----------------------------------------------------------------------------------------------------|----------------------------------------------------------------------------------------------------|
| IMSOC                  |                                                                                                    |                                                                                                    |
| TRACES · ADIS · EUROPH | IYT · iRASFF                                                                                                    |                                                                                                    |
| Your Profile           |                                                                                                    |                                                                                                    |
| Reques                 | st authorisation                                                                                                    | Personal Information                                                                                                    |
| The<br>aut<br>will I   | i<br>e roles you requested are being reviewed. You need to contact your responsible<br>thority or the administrator inside your organisation in order to be validated. You<br>be notified by email as soon as they will be approved. Please note that TRACES<br>Helpdesk is not responsible for the validation of your request for access. | EU Login is the place where your personal information are<br>stored. If any of the information displayed here is wrong, you<br>can update it there. Your information will be refreshed<br>automatically in TRACES the next time you log in.<br>Full Name Agnese Smilga-Spalviņa<br>Domain (+ External |
| ІМ                     | Please select the type of organisation you're requesting access for.  IPORTANT: Do not request access from a new tab - this can result in duplicated access requests.  Operator                                                                                                    | Email My account on EU Login                                                                                                    |
|                        | Economic operators such as particular businesses, stores, non-profit organisations                                                                                                    |                                                                                                    |
|                        |                                                                                                    | Update your Information at EU Login                                                                                                    |
|                        | Need help to find out which kind of organisation you belong to?                                                                                                    |                                                                                                    |
| Your Ro<br>Filter      | status                                                                                                    | Request new role - Requested                                                                                                    |

17. Norėdami įsitikinti, paskambinkite arba parašykite savo vietiniam konsultantui nacionalinėje veterinarijos tarnyboje ir paprašykite patikrinti jūsų vaidmenį TRACES NT. Turi būti tinkami vaidmenys "Importer", "Terrestrial animal establishment (HBEE-EST)".

18. Rašykite UAB SMILGA SPALVINA. paštu: <u>smilgaspalvina@gmail.com</u> informuoti, kad užsiregistravote TRACES NT. Po to Latvijos Maisto ir veterinarijos tarnyba galės parengti bičių motinėlių veterinarinį sveikatos sertifikatą.